## **Como instalar o Simulador Office Banking Bradesco Plus**

Para conhecer o Office Banking Bradesco Plus, o cliente poderá fazer o download do Simulador, através destes será possível navegar ou simular diversas situações no Office Banking Bradesco Plus.

Simulador disponibilizado Ao clicar em será arquivo denominado um BRADESCO SIMULADOR OBBPLUS; para prosseguir clique duas vezes no arquivo, confirme o local onde será descompactado o Tutorial:

| Figura 01                                                                                      |            |  |  |  |  |  |
|------------------------------------------------------------------------------------------------|------------|--|--|--|--|--|
| WinZip Self-Extractor - BRADESCO_SIMULADO                                                      | R_OBBPL 🗙  |  |  |  |  |  |
| To unzip all files in this self-extractor file to the specified folder press the Unzip button. | Unzip      |  |  |  |  |  |
| Unzip to folder:                                                                               | Run WinZip |  |  |  |  |  |
| Browse                                                                                         | Close      |  |  |  |  |  |
| ✓ Overwrite files without prompting                                                            | About      |  |  |  |  |  |
|                                                                                                | Help       |  |  |  |  |  |
|                                                                                                |            |  |  |  |  |  |

Clique em Unzip.

|                                        | Figura 02                                                  |            |
|----------------------------------------|------------------------------------------------------------|------------|
| WinZip Self-Ex                         | tractor - BRADESCO_SIMULADOR                               | _OBBPL 🗙   |
| To unzip all files<br>specified folder | in this self-extractor file to the press the Unzip button. | Unzip      |
| Unzip to folder:                       | WinZip Self-Extractor                                      | Run WinZip |
| C:V                                    | 3774 file(s) unzipped successfully                         | Close      |
| ✓ Overwrite fil                        | ОК                                                         | About      |
|                                        |                                                            | Help       |
|                                        |                                                            |            |

Clicar em Ok. O arquivo contendo o Simulador Office Banking Bradesco Plus foi gravado no local escolhido.

| Figura 03                                         |                    | Figura 04        |                                                                                                    |                                                                                                    |
|---------------------------------------------------|--------------------|------------------|----------------------------------------------------------------------------------------------------|----------------------------------------------------------------------------------------------------|
| BRADESCO_SIMULADOR_OBBPLUS                        |                    |                  | Inthe factor broad before                                                                                                    | 1013                                                                                                    |
| ğrasivo Eğiter Eybir Esvoritos Pigmanentas Algela |                    | 19               |                                                                                                    | Taking (e) curdence provides and an according 1                                                                                                    |
| +·→·国 @ 日 @ 暗 B × 約 団・                            |                    |                  | The second second second second second second second second second second second second second second second s                                                                                                    |                                                                                                    |
| Egdereco 🛄 CIERADESCO_SIMULADOR_OBBPLUS           |                    | • (PD            | Radesco                                                                                                    |                                                                                                    |
| None /                                            | Tananho Tipo       | Modificado       | Die Halte bei beitente fehrte Bauch Banach                                                                                                    | Codige de Destelación 3                                                                                                    |
| L                                                 | Pasta de arquivos  | 30/10/2007 12:32 | ( CONTRACTOR )                                                                                                    | and the second second second second second second second second second second second second second second second                                                                                                    |
| ير 🗋 💦 👘                                          | Pasta de arquivos  | 30/10/2007 12:32 |                                                                                                    | the second second second second second second second second second second second second second second second se                                                                                                    |
| BRADESCO_SIMULAD                                  | Pasta de arquivos  | 30/10/2007 12:31 |                                                                                                    |                                                                                                    |
| 🗋 inages                                          | Pasta de arquivos  | 30(10/2007 12:31 |                                                                                                    |                                                                                                    |
| Thumbs.db                                         | Pasta de arquivos  | 30/10/2007 12:32 |                                                                                                    | A REAL PROPERTY OF A REAL PROPERTY OF A READ PROPERTY OF A REAL PROPERTY OF A REAL PROPERTY OF A REAL PROPERTY OF A REAL PROPERTY OF A REAL PROPERTY OF A REAL PROPERTY OF A REAL PROPERTY OF A REAL PROPERTY OF A REAL PROPERTY OF A REAL PROPERTY OF A REAL PROPERTY OF A REAL PROPER |
| Arquivo DB 🔬 👔 index. htm                         | t KB HTML Document | 14/07/2005/09:34 |                                                                                                    | Simulador                                                                                                    |
| Modificado: 07/08/2007 17:40                      | 6 KB Anguiva DB    | 07/08/2007 17:40 |                                                                                                    | Simulador                                                                                                    |
| Tamanhoi 5,50 KB                                  |                    |                  | and the second second se |                                                                                                    |
| Abribubas: (normal)                               |                    |                  | Office                                                                                                    | Banking Bradesco Plus                                                                                                    |
|                                                   |                    |                  |                                                                                                    | summing statesto i has                                                                                                    |
| x                                                 |                    | •                | OTHER REACHES PRACTICE PLAN STORE                                                                                                    | Contraction of the Contraction of the Contraction o |
| Tipo: Arquivo D6 Tamanho: 5,50 K8                 | 5,50 KB 📃 Mea      | a computador 🦽   | 6                                                                                                    | 2 Percenteter                                                                                                    |

Para acessar o conteúdo salvo, localize o Diretório

BRADESCO SIMULADOR OBBPLUS e clique no arquivo index.htm

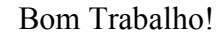